## ISIP application settings for MultiVoice

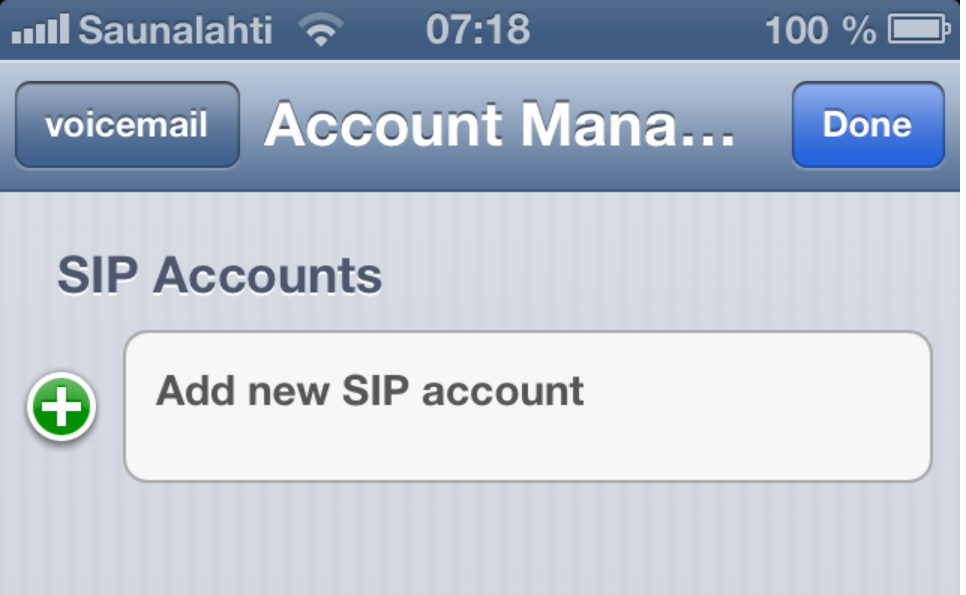

Tap the account to modify account setting, tap + icon to add new account.

- Choose Accounts from menu at the bottom
- Choose "Add new SIP"

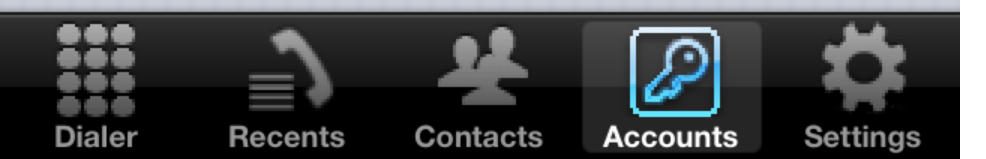

 From the list choose Multivoice as SIP Provider

|   | Il Saunalahti ᅙ 07:18        | 100 % 📼  |   | 💵 Saunalahti 🗢  | 07:18       | 100 % 📟  |
|---|------------------------------|----------|---|-----------------|-------------|----------|
| < | Account Manager SIP Provider | _        | < | Account Manager | SIP Provide | r        |
|   | Custom SIP Provider          |          |   | Megaphone       |             | >        |
|   | Custom SIP Provider          | >        |   | Megatron        |             | >        |
|   | Supported SIP Provider       |          |   | Messagenet      |             | >        |
| ( | Alldaytalk                   | >        |   | Morrotel        |             | >        |
|   | Annatel                      | >        |   | MultiVoice      |             | >        |
|   | Babytel                      | >        |   | Mydivert        |             | >        |
|   | BBPGlobal                    | >        |   | Netvoip         |             | >        |
|   | Belgacom                     | >        |   | Neuf            |             | >        |
|   |                              |          | - | Manala          |             |          |
|   | Dialer Becents Contacts      | Settings |   | Dialer Becents  |             | Settings |

 Write your phone number in Username field (+3586xxxxxx) and password for the MultiVoice account in the password field.

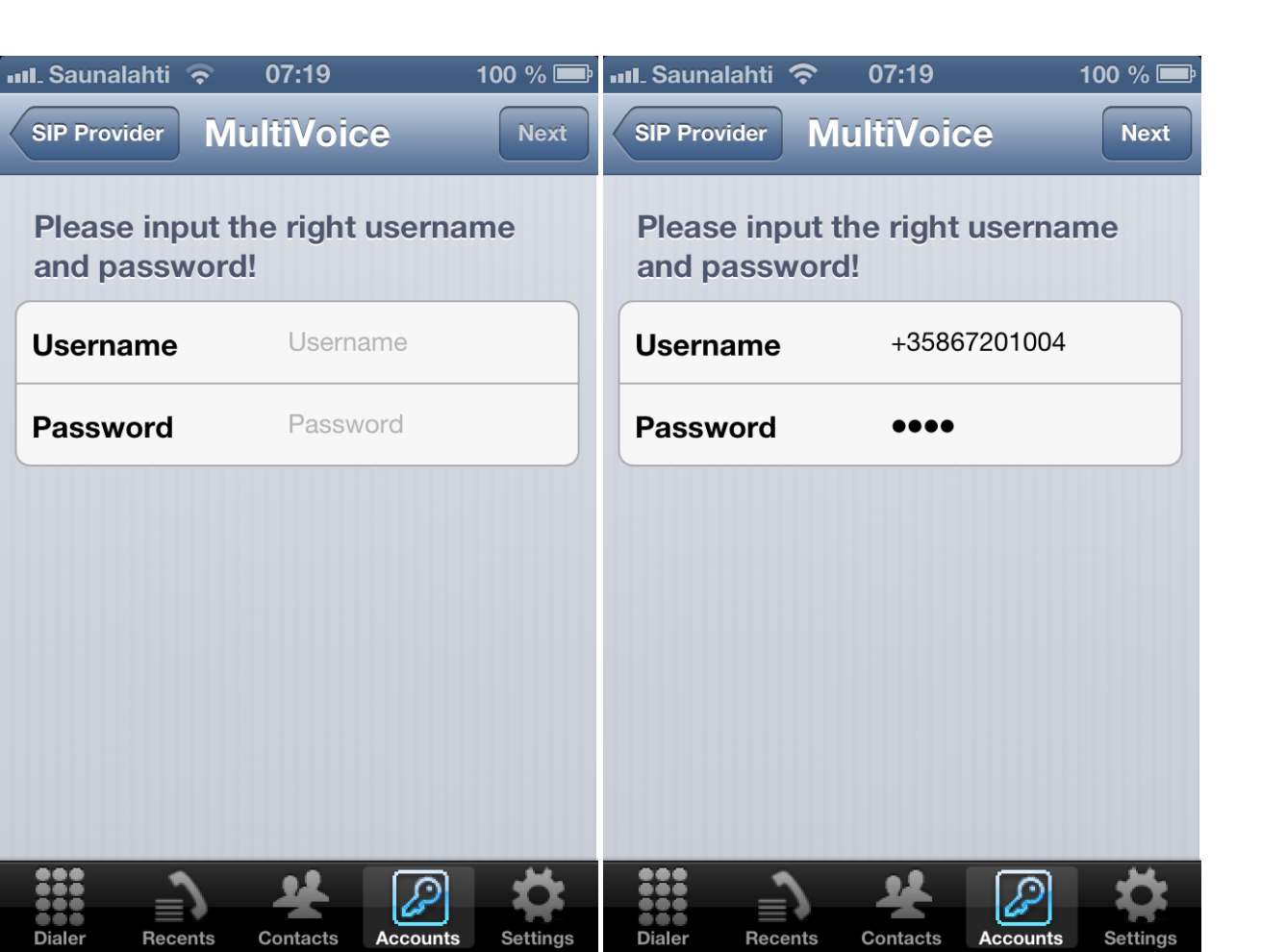

- Press Next
- Press Done
- Press Done

Dialer

Recents

Contacts

Accounts

Settinas

Dialer

Recents

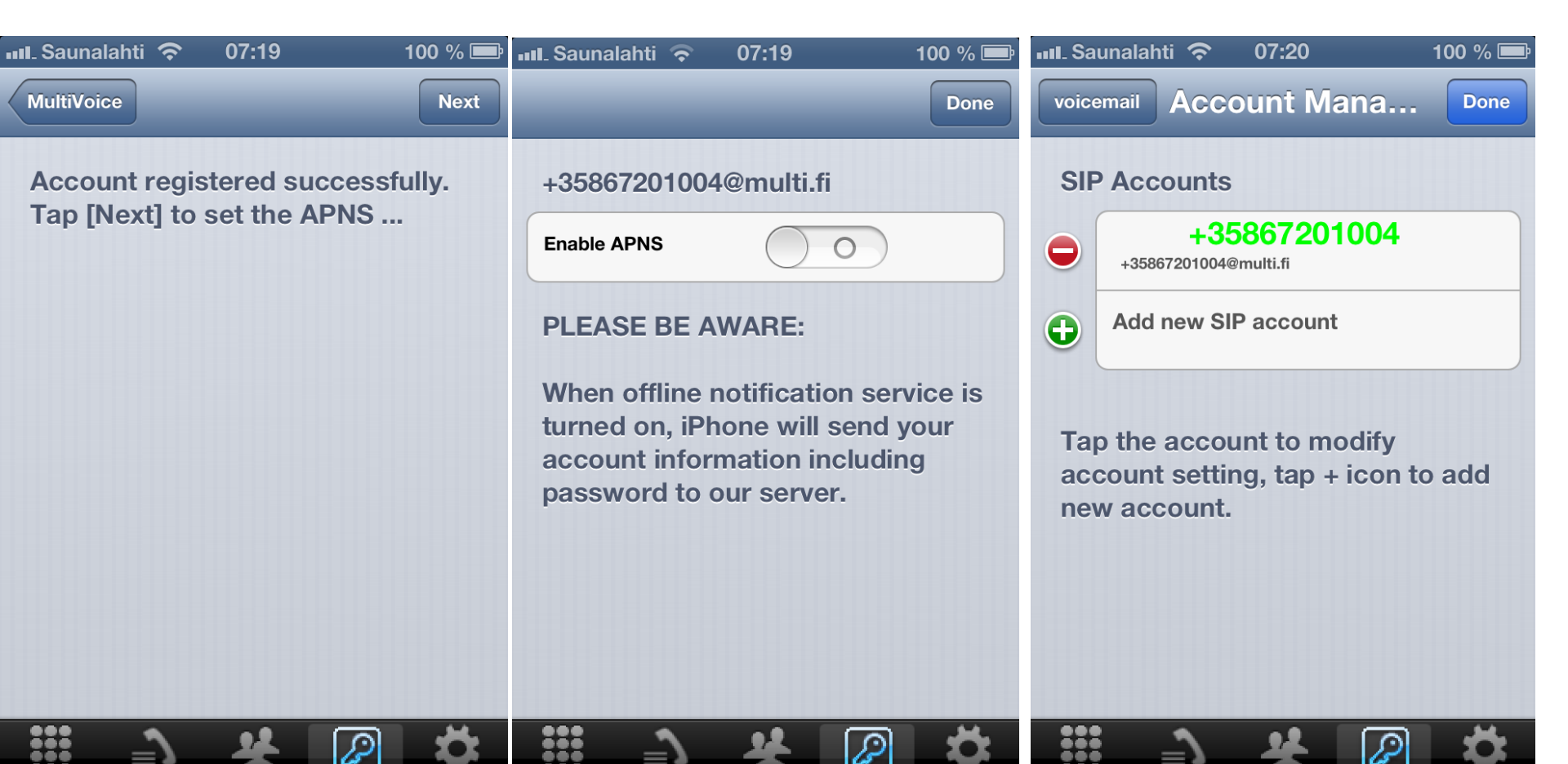

Contacts

Accounts

Settings

Dialer

Recents

Contacts

Accounts

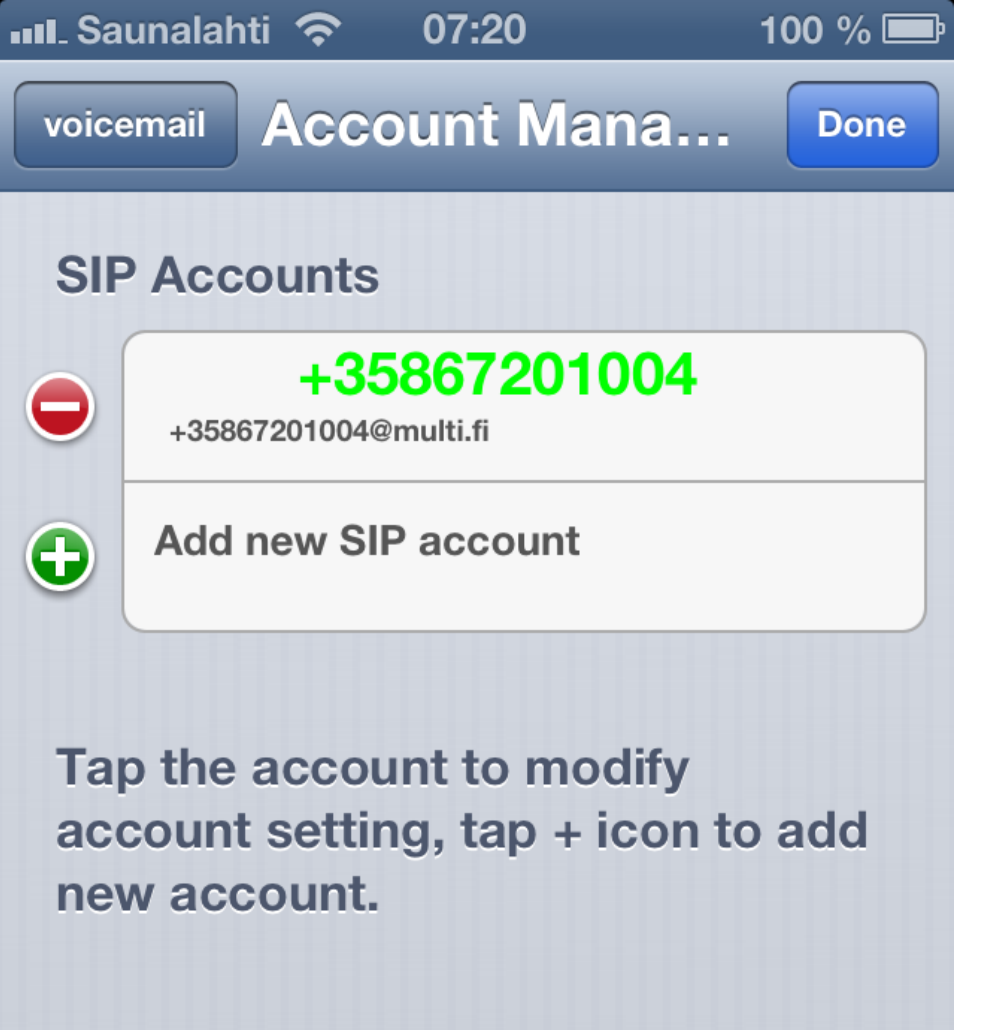

Dialer Recents Contacts Accounts Settings

• Press the number written in green

- Choose Country ja select Finland
- Choose Sip Transport and select TCP

| 📶 Saunalahti ᅙ 07:21      | 100 % 📟  | 💵 Saunalahti 🗢 07:32 10      | 0 % 📼    |
|---------------------------|----------|------------------------------|----------|
| Cancel SIP Accounts       | Next     | Cancel SIP Accounts          | Next     |
| Display Name +35867201004 |          | Display Name +35867201004    |          |
| Domain multi.fi           |          | Domain multi.fi              |          |
| Username +35867201004     |          | <b>Username</b> +35867201004 |          |
| Password ••••             |          | Password ••••••              |          |
| Country United States     | >        | Country Finland              | >        |
| Advance                   | >        | Advance                      | >        |
| SIP Transport UDP         | >        | SIP Transport TCP            | >        |
| Ringtone Classic          | >        | Ringtone Classic             | >        |
| Dialar Bacante Contacte   | Settinge | Dialer Becents Contacts      | Settings |

#### **Choose Advance**

Change "Auth Username" format from +3586xxxxxx to 06xxxxxx Click on "SIP Accounts" from upper left corner

|  | Saunalahti    |                       | 100 % 🚍     | 💵 Saunalahti 奈 🛛 (   | )7:32 100 % 📼             |
|--|---------------|-----------------------|-------------|----------------------|---------------------------|
|  | Cancel        | SIP Accounts          | Next        | SIP Accounts Adv     | anced Setting             |
|  |               |                       |             |                      |                           |
|  | Display Name  | +35867201004          |             | Auth Username        | 067201004                 |
|  | Domain        | multi.fi              |             | Proxy Server         | sip.multi.fi              |
|  | Username      | +35867201004          |             | Registration Timeout | 1800                      |
|  | Password      | •••••                 |             | Voicemail Number     | Voicemail Number          |
|  | Country       | Finland               | >           | Phone Number         | Phone Number              |
|  | Advance       |                       | >           | Enable NAT Detect    | 0                         |
|  | SIP Transport | t TCP                 | >           | Prefix               | Prefix                    |
|  | Ringtone      | Classic               | >           | Prefix '+'           | 00 >                      |
|  | Dialer Rece   | ents Contacts Account | ts Settings | Dialer Recents C     | ontacts Accounts Settings |

### Choose Next Choose Next Choose Done

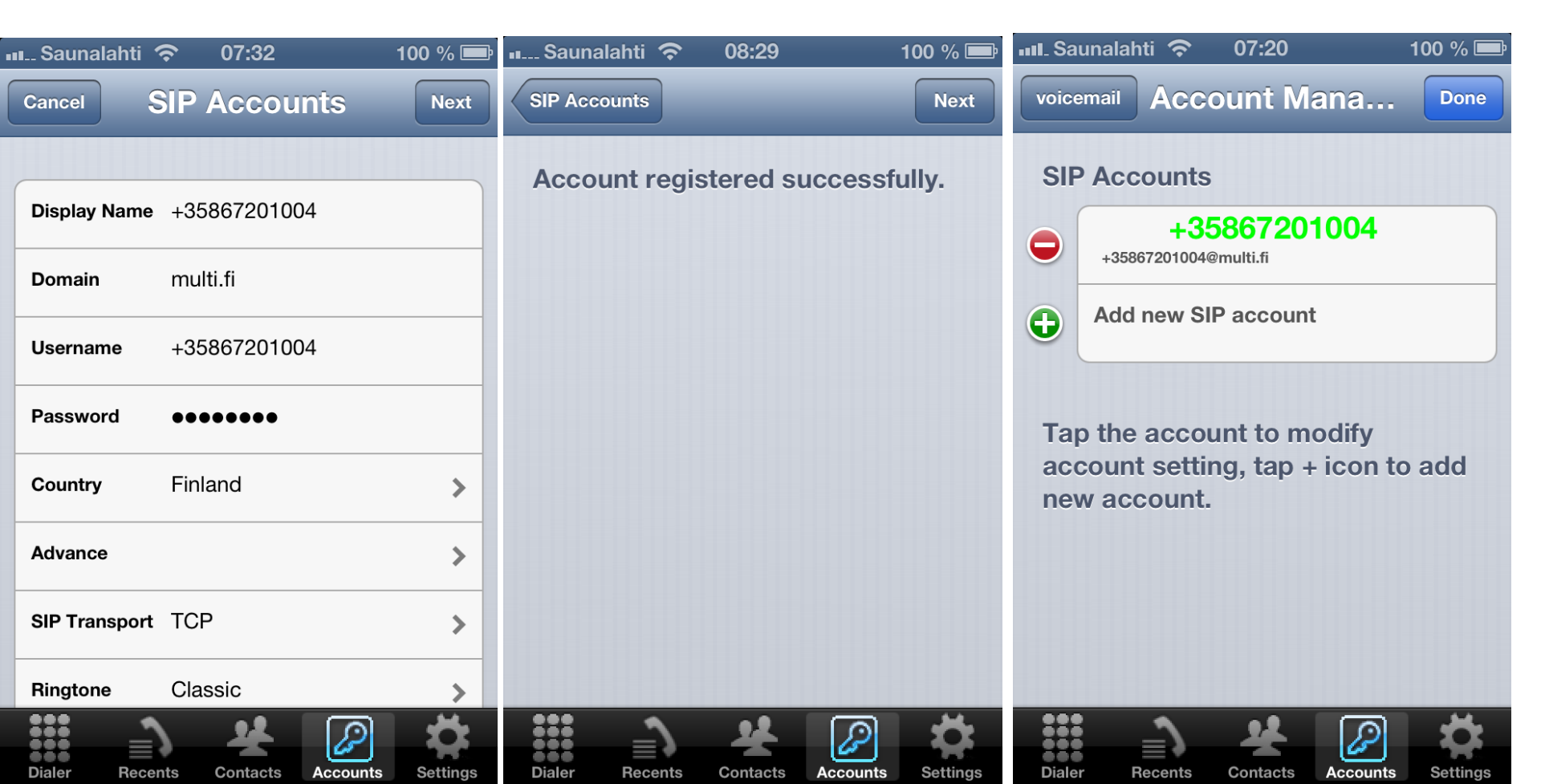

# Click on Settings icon on the right side of the bottom menu

### Choose SIP Settings Disable VAD

| Saunalahti 奈 09:33 92<br>Settings   | : % 🗩   | Settings        | 09:33 92 % 📼<br>Settings   | Settings                   | 09:33 92 % 🛋<br>Settings   |  |
|-------------------------------------|---------|-----------------|----------------------------|----------------------------|----------------------------|--|
| App Settings                        | >       | SIP Protocol C  | onfiguration               | SIP Protocol Configuration |                            |  |
| SIP Settings                        | >       | Outbound proxy  | Outbound proxy             | Outbound proxy             | Outbound proxy             |  |
| Help                                | >       | Local Port      | Local Port                 | Local Port                 | Local Port                 |  |
| About ISIP                          | >       | RTP Port        | 4000                       | RTP Port                   | 4000                       |  |
|                                     |         | CODEC           | Auto >                     | CODEC                      | Auto >                     |  |
|                                     |         | VAD             |                            | VAD                        | $\bigcirc \bigcirc$        |  |
|                                     |         | RFC3605 Support | 0                          | RFC3605 Support            | 0                          |  |
|                                     |         | Disable Sleep   | 0                          | Disable Sleep              | 0                          |  |
| Dialer Recents Contacts Accounts St | ttings_ | Dialer Recents  | Contacts Accounts Settings | Dialer Recents             | Contacts Accounts Settings |  |

# Now MultiVoice should be ready for use.